| Safeguarding: | Who | Should | Take | What |
|---------------|-----|--------|------|------|
|---------------|-----|--------|------|------|

|                                                                                                    | Clergy and those in process | Employees & contractors              | Church Leaders                       | Volunteers                                 |
|----------------------------------------------------------------------------------------------------|-----------------------------|--------------------------------------|--------------------------------------|--------------------------------------------|
| Your Policies                                                                                                    | Required                    | Required                             | Required                             | Required                                   |
| Meet Sam                                                                                                    | Required                    | Required                             | Required                             | Required                                   |
| It Happened to Me                                                                                                   | Required                    | Required                             | Required                             | Required                                   |
| Abuse Risk Mgmt for Volunteers                                                                                      |                             |                                      | Required                             | Required                                   |
| Keeping Your Church Safe                                                                                            | Required                    |                                      | Required                             |                                            |
| Safe Church, Safe Communities- Inclusion                                                                            | Required                    | Required                             | Required                             | Required                                   |
| Safe Church, Safe Communities- Healthy Boundaries                                                                   | Required                    | Required                             | Required                             | Required                                   |
| Safeguarding Sexual Harassment for Workers                                                                          | Required                    | Required                             | Required                             |                                            |
| Safeguarding… Sexual Harassment for Managers &<br>Supervisors                                                       | Required                    | Required if<br>supervising<br>others | Required if<br>supervising<br>others | Required if<br>supervising<br>others       |
|                                                                                                    | Clergy and those in process | Employees & contractors              | Church Leaders                       | Volunteers                                 |
| <b>A Day at Day Camp</b><br>Required if there's a Day Camp program (eg. Mothers'<br>Day Out, Vacation Bible School) | Required                    | Required                             | Required                             | Required if<br>volunteering<br>for program |
| <b>Keeping Your School Safe</b><br>Required if there is a school (Episcopal School, Church<br>Preschool, etc.)      | Required                    | Required                             | Required                             | Required if<br>volunteering<br>for school  |
| # Courses Required                                                                                                  | 10                          | 8 to 9                               | 10 to 11                             | 6 to 9                                     |

Updated: June 2022

To get into Praesidium Academy, please follow the

helow stens.

## <u>הלבור אחובה</u>

 Click https://www.praesidiumacademy.com/learn
Click on Forgot your password?
Enter the email address associated with your Academy account. \*\*Insert their Academy related email address\*\*
Click the blue Reset Password button.
Check your email.
Note: Please be sure to check your Junk/SPAM folders as well - the email will come from donotreply@praesidiuminc.com
Click the link inside of your email to set a new password for your Academy account.